# Don't have a Google or Microsoft Account To Log Into The ReachDeck Portal?

Last Modified on Friday, 24-Sep-2021 09:36:02 BST

#### How to create a Google Account.

- 1. Visit www.google.com
- 2. Click **Sign in** at the top right of the page.

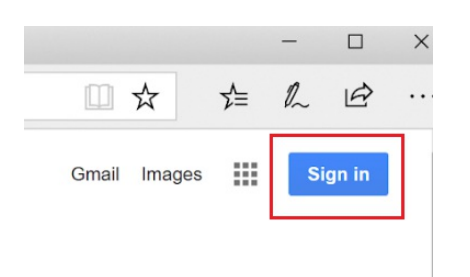

3. On the login page, click **Create account**.

## Google

#### Sign in

with your Google Account

| Email or phone                                     |               |
|----------------------------------------------------|---------------|
| Forgot email?                                      |               |
| Not your computer? Use InPrivate windows to sign i | n. Learn more |
| Create account                                     | NEXT          |

4. Enter your name and, instead of requesting a new Google email address, click on 'use my current email address instead' and enter the email address you registered with us.

**Remember**: You've got to use the email address you registered with us so we know it's you. Contact us for your email address if you're not sure.

### Create your Google Account

|                                             | Last name                               |            |
|---------------------------------------------|-----------------------------------------|------------|
| Username                                    | (c                                      | )gmail.com |
| You can use letters, n<br>Use my current em | umbers & periods<br>ail address instead |            |
| Deemend                                     | 0                                       | 10         |
| Password                                    | Confirm password                        | C.         |
| Use 8 or more charact                       | ters with a mix of letters, numbers     | &          |

5. Type the current email address you use to access the ReachDeck Portal, then supply a password. Click **Next** then follow the rest of the on-screen instructions.

When you have created your Google ID, go to: https://portal.reachdeck.com and click the Login with Google button to access the ReachDeck Portal with your new Google ID.

#### How to create a Microsoft ID

- 1. Browse to: www.microsoft.com
- 2. Click **Sign in** at the top right of the page.

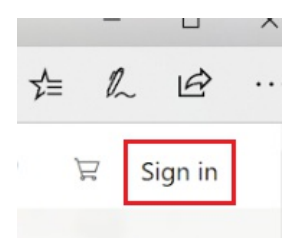

3. On the Sign in page, click No account? Create one!

| Microsoft               |      |
|-------------------------|------|
| Sign in                 |      |
| Email, phone or Skype   |      |
| No account? Create one! |      |
|                         |      |
|                         | Next |

4. On the **Create Account** page, type the current email address you use to access the ReachDeck Portal. Then click Next. Microsoft

## Create account someone@example.com Use a phone number instead Get a new email address Next

5. You will then need to type a new password. Do this, then click **Next**, then follow the rest of the onscreen instructions to complete the creation of your account.

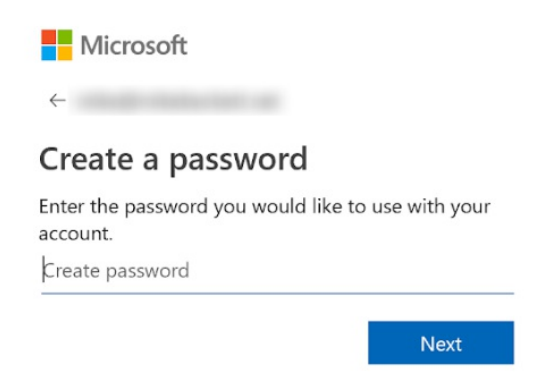

When you have created your Microsoft ID, go to: https://portal.reachdeck.com and click the Login with Microsoft button to access the ReachDeck Portal using your new Microsoft ID.

**Remember**: You've got to use the email address you registered with us so we know it's you. Contact us for your email address if you're not sure.

## I forgot my password for my Google or Microsoft account

You can go directly to google.com or microsoft.com, click sign in, and follow the on-screen instructions to recover your password.

At Texthelp, we're unable to reset your password for your Google or Microsoft account. We don't store that information.

# I can't create a Google or Microsoft account - now what?

Don't worry, we can find an alternative route for you, contact us for help